## メール通知パスワード機能のご利用にあたって

「セイワ@Myねっと!!」で資金移動等のお取引を行う際に、従来のパスワードに加えて、ご指定の メールアドレスに通知する「メール通知パスワード」を用いての認証を行うことにより、不正利用を防 止する機能です。

ご利用を希望される場合には、お客様ご自身で設定等を行っていただきます。

## ご利用にあたっての留意事項

①ご指定いただくメールアドレスには、セキュリティの観点からフリーメールのアドレスを指定しないでください。

②メール通知パスワード機能は、無料でご利用いただけます。

③モバイルバンキングサービスでは、ご利用いただけません。

④ワンタイムパスワード機能との併用はできません。

メール通知パスワード機能の対象となる主なお取引

①振込・振替
 ②税金・各種料金の払込み
 ③メールアドレスの変更
 ④メール通知パスワード機能の利用変更

ご利用までの主な流れ

メール通知パスワード機能の設定を行う必要があります。

→ P2

ワンタイムパスワード機能の利用解除

メール通知パスワード機能の利用をやめたい場合には、お客様ご自身で、「メール通知パスワー ド機能の利用解除」を行う必要があります。

→ P3

## I. ご利用方法

はじめに、お客様ご自身で、「セイワ@Myねっと!!」への設定等を行っていただく必要があります。

- 1. メール通知パスワード機能の利用設定等
  - ①「セイワ@Myねっと!!」にログインして、「メニュー画面」左側の「メール通知パスワード 利用変更」ボタンをクリックしてください。
  - ②「メール通知パスワード利用変更」画面が表示されますので、「メール通知パスワード利用 有無」欄の「利用する」を選択し、メールアドレスの変更が必要な場合にはメールアドレス を入力のうえ、「次へ」ボタンをクリックしてください。
    - ※ 迷惑メール防止設定を行っている場合には、「@cb-seiwa.co.jp」からのメールを受信 できるように設定してください。
  - ③「登録されたメールアドレスにメール通知パスワードを送信した」旨のメッセージウィンド ウが表示されますので、「OK」ボタンをクリックしてください。

また、送信されたメールにて、「メール通知パスワード」をご確認ください。

- ④メール通知パスワードの利用変更を行う旨が表示されますので、表示内容をご確認のうえ、
  「確認用パスワード」と、メールにて通知された「メール通知パスワード」を入力し、「実行」ボタンをクリックしてください。
- ⑤登録(設定)された内容が表示されますので、ご確認ください。

メール通知パスワード機能を用いた取引について

- (1)メール通知パスワード機能の利用設定を行うと、「メール通知パスワード機能」の対象 となるお取引については、お取引の際などに、上記③と同様に、「登録されたメールアド レスにメール通知パスワードを送信した」旨のメッセージウィンドウが表示され、「メー ル通知パスワード」が送信されますので、④と同様に、画面上では「確認用パスワード」 と「メール通知パスワード」を入力いただくこととなります。
- (2)メール通知パスワードの有効期限は、ログアウトまたは新たなメール通知パスワードが送信されるまでとなります。
  (必ずしも、対象となるお取引の都度、メール通知パスワードが送信されるものではございません。)

Ⅱ. メール通知パスワード機能の利用解除

メール通知パスワード機能の利用をやめたい場合には、お客様ご自身で、「メール通知パスワード 機能の利用解除」を行う必要があります。

- ①「セイワ@Myねっと!!」にログインして、「メニュー画面」左側の「メール通知パスワード 利用変更」ボタンをクリックしてください。
- ②「登録されたメールアドレスにメール通知パスワードを送信した」旨のメッセージウィンド ウが表示されますので、「OK」ボタンをクリックしてください。

また、送信されたメールにて、「メール通知パスワード」をご確認ください。

- ③「メール通知パスワード利用変更」画面が表示されますので、「メール通知パスワード利用 有無」欄の「利用しない」を選択のうえ、「メール通知パスワード」を入力し、「次へ」ボタ ンをクリックしてください。
- ④メール通知パスワードの利用変更を行う旨が表示されますので、表示内容をご確認のうえ、 「確認用パスワード」を入力し、「実行」ボタンをクリックしてください。

⑤登録(解除)された内容が表示されますので、ご確認ください。

(以後、メール通知パスワードによる認証は行われません。)

以上